### 云朵SCRM企微会话存档配置说明

| 修改日期              | 概要         | 当前版本 | 修改人 |
|-------------------|------------|------|-----|
| 2021-10-18        | 创建文档       | V1.0 |     |
| · !               | 目录         |      |     |
| 云朵SCRM企微会         | 会话存档配置说明   |      | 1   |
| 一.设置会话内容          | 驿存档的开启范围   |      | 2   |
| 二.设置会话内容          | 客存档的Secret |      | 2   |
| 三.设置信息加密          | 含公钥        |      | 4   |
| <b>四.</b> 设置可信IP地 | 址          |      | 5   |
| <b>五.</b> 完成企微设置  |            |      | 6   |
| <b>六.</b> 成功开通会词  | 5内容存档后的客户端 |      | 8   |
|                   |            |      |     |

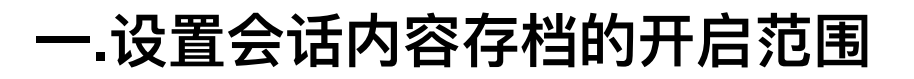

| 登录企微后台的 | 【管理工具】                              | -【会话内容存              | 档】点击进入设                          | 置页面,确              | 雇定是已购买状态          |
|---------|-------------------------------------|----------------------|----------------------------------|--------------------|-------------------|
| ○,企业微信  |                                     |                      |                                  |                    | API文档   联系客服   退出 |
| 首页      | 通讯录                                 | 应用管理                 | 学员联系                             | 管理工具               | 我的企业              |
|         | ★ 会话内容存档<br>企业可通过API获取<br>足企业管理学员服务 | 成员的学员服务会话内容,以满<br>质量 |                                  |                    |                   |
|         | <b>成员加入</b><br>帮助员工加入企业,            | 并开始使用企业烦恼            | 通讯录同步<br>可通过API接口管理<br>权限,管理更加方付 | [通讯录,同时可设置查看到<br>更 | 反编辑               |

根据企业需要,设置开启范围。在开启范围内的企微员工才能有会话存档功能。

| (_,℃业微信 |                      |                            |                                     | A                      | PI文档   联系客服 | 1 退出 |
|---------|----------------------|----------------------------|-------------------------------------|------------------------|-------------|------|
| 首页      | 通讯录                  | 应用管理                       | 客户联系                                | 管理工具                   | 我的企业        |      |
| × ZO    |                      |                            | 会话内容存档                              |                        |             |      |
|         | → 会话内容7<br>企业可通过API获 | <b>字档</b><br>取成员的客户服务会话内容, | 以满足企业管理客户服务质量                       | 查看购买信<br>API 文档   功能介绍 | 息>          |      |
|         | 某零售企业给导购人员开启         | 会话内容存档:                    |                                     | G                      | TEMAS .     |      |
|         | 1                    |                            | Û.                                  |                        |             |      |
|         | 客户购买咨询<br>管理服务效率     |                            | 商品销售过程<br>管理服务质量                    | 商品集后服务<br>管理客户满意度      |             |      |
|         |                      |                            |                                     |                        |             |      |
|         | 开启会话内容存档前,需完成        | 以下设置:                      |                                     |                        |             |      |
|         | 购买版本 服务版 内部          | 、外部服务沟通质量管理                |                                     | 15 Martin              | 40%         |      |
|         | 开启范围                 |                            | a mma (A succession) (A succession) | 1 修改                   |             |      |

#### 二.设置会话内容存档的Secret

Step1: 企微后台【会话内容存档】页面, Secret点击【查看】

| 20°.    |           | 企业版 内外部服务沟 | 通质量管理(含语音通话)         | \$2°             |                                                                                                    |  |
|---------|-----------|------------|----------------------|------------------|----------------------------------------------------------------------------------------------------|--|
|         |           | 设置开启范围     |                      |                  |                                                                                                    |  |
|         |           |            |                      |                  |                                                                                                    |  |
|         | 接收事件服务器   | 话 查看Secret |                      |                  | ×                                                                                                    |  |
|         |           | 「会话内容      | 存档」Secret将通过"企业微信团队" | 下发。              | and the second second se |  |
|         | 设置可信IP地址  | Secret是用   | 于保障数据安全的"钥匙",请确保为    | 企业内部使用,切勿泄漏给第三方。 |                                                                                                    |  |
|         |           | 1          |                      |                  | NG STR                                                                                                    |  |
|         | 设置消息加密公钥  | Secret     | ■ 发送Secret到企业微信中     | 查看 发送            |                                                                                                    |  |
|         | 企业获取的会话内容 | it.        |                      |                  |                                                                                                    |  |
| (       | -         | 查看 雷斯芬取    |                      |                  |                                                                                                    |  |
|         |           |            |                      |                  |                                                                                                    |  |
|         |           |            |                      |                  |                                                                                                    |  |
| all the |           | Q 使用咨询     |                      |                  |                                                                                                    |  |
| 137 - C |           |            |                      |                  |                                                                                                    |  |

Step2:点击发送按钮,在企微端获取secret,复制secret。

| 890 ° "11   "11 😇 🗾                                                                        | 🕲 💷 14:44         | 800 "li "li 🗟 💌                          | 🔯 💷 14:44                        |
|--------------------------------------------------------------------------------------------|-------------------|------------------------------------------|----------------------------------|
| ← 企业微信团队                                                                                   |                   | × 查看Secret                               |                                  |
| 详情                                                                                         | ×<br>7条新消息        |                                          |                                  |
| 星期六 21:41                                                                                  |                   | 6                                        |                                  |
| 登录操作通知<br>你的企业微信扫码登录了以下设备<br>登录设备:Windows企业微信<br>登录时间:2021年10月16日21:41<br>如有疑问,请联系"我的客服"反馈 |                   | 你正在查看企业的<br>请确保此信息为企<br>了企业信息安全,<br>方    | 的Secret信息,<br>业内部使用,为<br>切勿泄露给第三 |
| 详情                                                                                         | >                 |                                          |                                  |
| 14:23                                                                                      |                   | 业务<br>会话内容存档                             |                                  |
| <b>你已登录管理后台</b><br>登录时间:2021年10月18日 14:2<br>如有疑问,可点击下方"查看详情"                               | 3                 | Secret<br>jNe<br>p0 复制<br>Secret是用于保障数据安 | 全的"钥匙"。为了保                       |
| 查看详情                                                                                       | >                 | 证数据安全,Secret信息<br>方。                     | 请切勿泄漏给第三                         |
| 14:43                                                                                      |                   | 企业管理端特记来此次操                              | 作日志。                             |
| 你正在查看企业「会话内容不<br>档」的Secret信息,请确保此<br>息为企业内部使用,为了企业<br>息安全,切勿泄露给第三方。<br>往查看                 | 子<br>比信<br>心<br>前 | 没有进行此操作训<br>此页面将于2021/1                  | 青联系 <b>我的客服</b><br>10/18 15:43过期 |

Step3: 到云朵系统粘贴secret 到云朵系统的【系统设置】-【企微API管理】-【会话存档API】中粘贴secret。

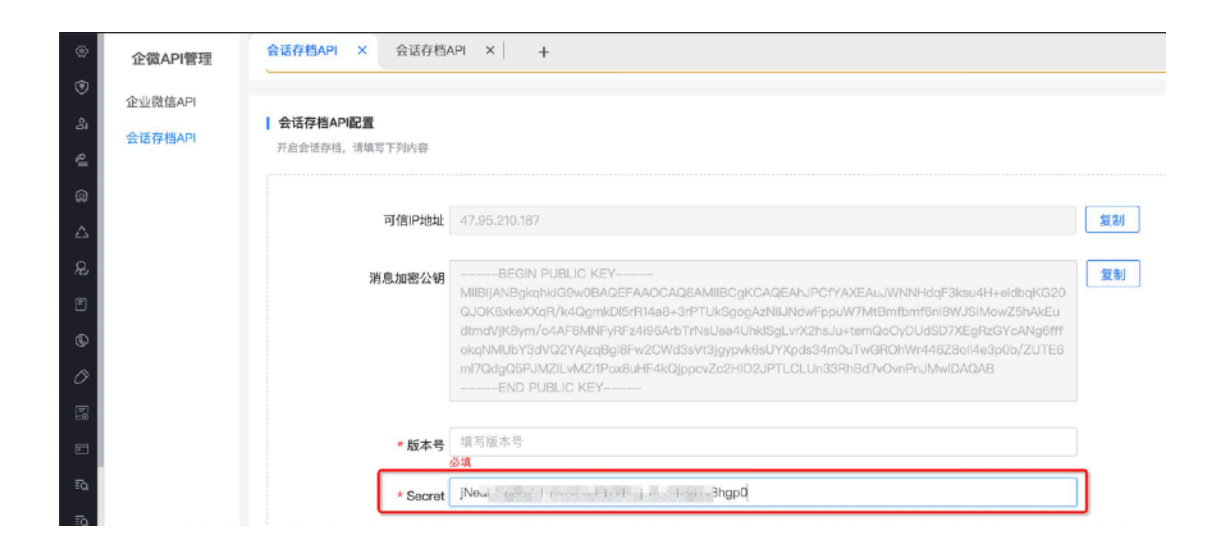

#### 三.设置信息加密公钥

# Step1: 在云朵系统的【系统设置】-【企微API管理】-【会话存档API】中复制"消息加密公钥"。

会话存档API配置

开启会话存档,请填写下列内容

Step2: 企微后台【会话内容存档】页面,点击【设置消息加密公钥】。将从云朵系统复制的消息加密公钥粘贴到企微里,保存。

#### 设置消息加密公钥

企业获取的会话内容将用此公钥加密,企业可用自行保存的私钥解开会话内容数据

|                   |             | 设置消息加密公钥 <b>&gt;</b>                                                        | < |
|-------------------|-------------|-----------------------------------------------------------------------------|---|
|                   | 企业版<br>设置开启 | 按照API文档,设置消息加密公钥                                                            |   |
| 接收事件服务器           | 设置          | BEGIN PUBLIC KEY<br>MIIBIJANBgkghkiG9w0BAQEFAAQCAQ8AMIIBCgKCAQEAhJPCfYAXEAu |   |
| The second second | 企业收到到       |                                                                             |   |
| 可信IP地址            | 47.95.21    |                                                                             |   |
|                   | 可信IP地址      |                                                                             |   |

Step3:保存后即可获得版本号,将版本号配置到云朵系统,然后点击【保存】按钮,完成在云朵系统中的设置。

会话存档API配置

| 消息加密公钥<br>BEGIN PUBLIC KEY<br>MIIBIJANBgkqhkiG9w0BAQEFAAOCAQ8AMIIBCgKCAQEAhJPCfYAXEAuJWNNHdqF3ksu4H+eldbqKG20<br>QJOK6xkeXXqR/k4QgmkDl5rR14a8+3rPTUkSgogAzNiIJNdwFppuW7MtBmfbmf6nl8WJSIMowZ5hAkEu<br>dtmdVjKBym/o4AF8MNFyRFz4I96ArbTrNsUea4UhkISgLvrX2hsJu+temQoOyDUdSD7XEgRz6YcANg6fff<br>okqNMUbY3dVQ2YAjzqBgl8Fw2CWd3sVt3jgypk6sUYXpds34m0uTwGROhWr446Z8oll4e3p0b/ZUTE6 | 可信IP地址 | 47.95.210.187                                                                                                    |
|----------------------------------------------------------------------------------------------------|--------|----------------------------------------------------------------------------------------------------|
| ml7QdgQ5PJMZILvMZl1Pox8uHF4kQjppcvZc2Hl02JPTLCLUn33RhBd7v0vnPnJMwlDAQAB                                                                                                    | 消息加密公钥 | BEGIN PUBLIC KEY<br>MIIBIJANBgkqhkiG9w0BAQEFAAOCAQ8AMIIBCgKCAQEAhJPCfYAXEAuJWNNHdqF3ksu4H+eldbqKG20<br>QJOK6xkeXXqR/k4QgmkDl5rR14a8+3rPTUKSgogAzNiIJNdwFppuW7MtBmfbmf6nl8WJSIMowZ5hAkEu<br>dtmdVjK8ym/o4AF8MNFyRFz4i96ArbTrNsUea4UhkISgLvrX2hsJu+temQo0yDUdSD7XEgRzGYcANg6fff<br>okqNMUbY3dVQ2YAjzqBgI8Fw2CWd3sVt3jgypvk6sUYXpds34m0uTwGROhWr446Z80I4e3p0b/ZUTE6<br>mi7QdgQ5PJMZILvMZ1IPox8uHF4kQjppcvZc2HI02JPTLCLUn33RhBd7vOvnPnJMwIDAQAB<br>END PUBLIC KEY |

#### 四.设置可信IP地址

Step1:在云朵系统的【系统设置】-【企微API管理】-【会话存档API】中复制"可信IP地址"。

#### 会话存档API配置

开启会话存档,请填写下列内容

| 可信IP地址   | 47.95.210.187                                                                                                    | 复 |
|----------|----------------------------------------------------------------------------------------------------|---|
| 消息加密公钥   | BEGIN PUBLIC KEY<br>MIIBIJANBgkqhkiG9w0BAQEFAAOCAQ8AMIIBCgKCAQEAhJPCfYAXEAuJWNNHdqF3ksu4H+eidbqKG20<br>QJOK6xkeXXqR/k4QgmkDI5rR14a8+3rPTUkSgogAzNiIJNdwFppuW7MtBmfbmf6nI8WJSiMowZ5hAkEu<br>dtmdVjK8ym/o4AF8MNFyRFz4i96ArbTrNsUea4UhkISgLvrX2hsJu+temQoOyDUdSD7XEgR2GYcANg6fff<br>okqNMUbY3dVQ2YAjzqBgI8Fw2CWd3sVt3jgypvk6sUYXpds34m0uTwGROhWr446Z8oll4e3p0b/ZUTE6<br>mI7QdgQ5PJMZILvMZi1Pox8uHF4kQjppcvZo2HI02JPTLCLUn33RhBd7vOvnPnJMwIDAQAB<br>END PUBLIC KEY | 复 |
| *版本号     | 1                                                                                                    |   |
| * Secret | Net cut i i i u u u u u u u u u u u u u u u u                                                                                                    |   |

Step2: 企微后台【会话内容存档】页面,点击【设置可信IP地址】

#### 设置可信IP地址

可信IP地址范围中的IP才可以调用接口获取会话内容数据

将在云朵系统中复制的IP地址粘贴到此处,点击【确定】。

|                        | 企业版 内外部周   | IP地址   |               | ×    |  |
|------------------------|------------|--------|---------------|------|--|
|                        | 设置开启范围     | IP地址   | 47.95.210.187 |      |  |
| 接收事件服务器                | 设置         |        |               |      |  |
| 200 A.S.               | 企业收到或发送新   |        |               | 确定取消 |  |
| 设置可信IP地址<br>可信IP地址范围中的 | 的P才可以调用接口获 | 取会话内容数 | Æ             | Ŷ    |  |

#### 五.完成企微设置

以下内容都配置完成后,点击【立即开启】。

| 开启会话内容存在 | 当前,需完成以下设置:<br>服务版内部、外部服务沟通质量管理                   | A MARTY                                                                                                    | _        |
|----------|---------------------------------------------------|----------------------------------------------------------------------------------------------------|----------|
| ARCA DI  | 开启范围 1 1 1 1 1 1 1 1 1 1 1 1 1 1 1 1 1 1 1        |                                                                                                    |          |
|          | <b>企业版</b> 内外部服务沟通质量管理(含语音通话)                     | 1. Carlos and a second second | -FEMALET |
|          | 设置开启范围                                            |                                                                                                    |          |
| 接收事件服务器  | 设置<br>企业收到或发送新消息时,将以事件的形式推送到指定的url                | l。触发事件的最小时间间隔为15秒。                                                                                                    |          |
| 可信IP地址   | 47.95.210.187 × 添加<br>可信IP地址范围中的IP才可以调用接口获取会话内容数据 | 18 <sup>11</sup>                                                                                                    |          |
| 消息加密公钥   | <b>版本号:1 设置</b><br>企业获取的会话内容将用此公钥加密,企业可用自行保存的和    | 私钥解开会话内容数据                                                                                                    |          |
| Secret   | 查看 重新获取                                           | ALL STANDARD                                                                                                    |          |
| 立即开启     | ♀使用咨询                                             | a State State                                                                                                    | <u>k</u> |

即出现了下面内容后,就是完成了企微内容存档的配置。也可以根据企业需求,进行以下 功能的配置。非必须设置的。

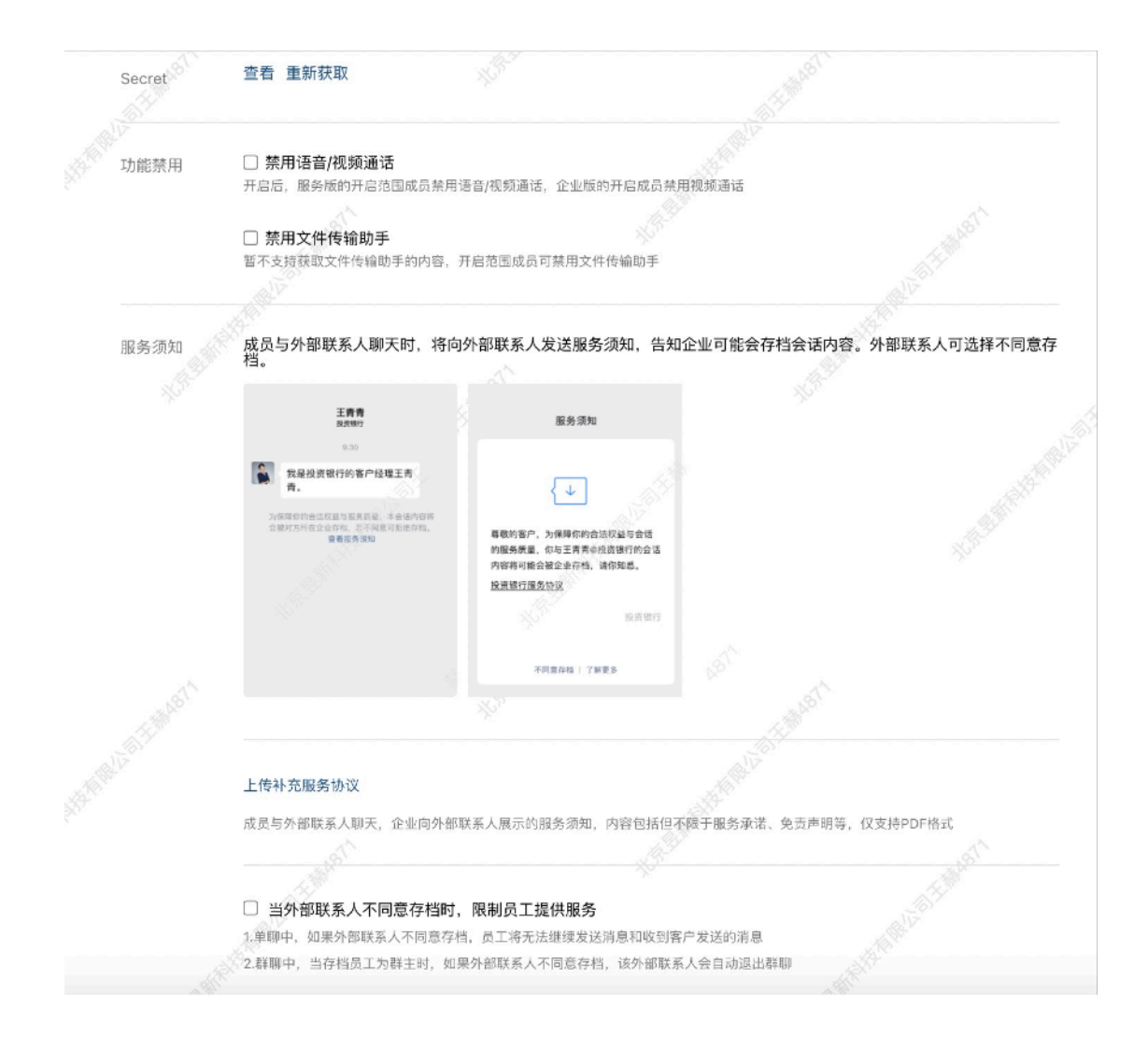

## 六.成功开通会话内容存档后的客户端

企微员工登录,提示如下:

|          |                |                    | $\square$        |               |            |    |  |
|----------|----------------|--------------------|------------------|---------------|------------|----|--|
|          |                |                    | $[ \mathbf{v} ]$ |               |            |    |  |
|          |                |                    |                  |               |            |    |  |
|          | 为保障            | 客户服务质              | 量、提高             | 内部协(          | 作效率        | 和监 |  |
|          | 官合规会话内         | ,你的企业<br>]容可能会被    | 也开启会议            | 话内谷<br>á。为保   | 子白,<br>障你的 | 切权 |  |
|          |                | 益,                 | 请你知题             | ₹.            |            |    |  |
|          |                |                    |                  |               |            |    |  |
|          |                |                    |                  |               |            |    |  |
|          |                |                    |                  |               |            |    |  |
|          |                |                    |                  |               |            |    |  |
|          |                |                    |                  |               |            |    |  |
|          |                |                    | 我知道了             |               |            |    |  |
|          |                |                    |                  |               |            |    |  |
|          |                |                    |                  |               |            |    |  |
|          |                |                    |                  |               |            |    |  |
|          |                |                    |                  |               |            |    |  |
|          |                | ,                  | ·                | - +           |            |    |  |
| 求 的 与    | ア页/名           | 护的对                | 店贝显7             | 1 収元          | /-=0       |    |  |
| ۳۵ · ۱۳  | 1 .111 7. V    |                    |                  | NAX (LAX) I   | 4-30       |    |  |
| <        |                | 北京昱新科技             | 有限公司             |               |            |    |  |
|          |                | 14:57              |                  |               |            |    |  |
|          | 我通过            | 了你的朋友              | ☆证请求,<br>━       | 现在            |            |    |  |
|          | 我们可            | 以开始聊大              | ſ                |               |            |    |  |
|          | 对方             | 为企业微信用」            | □,了解更多           | c             |            |    |  |
| 为保<br>对方 | 障你的合?<br>所在的企! | k权益与服务质<br>2存档、若不同 | 量,本会话内<br>意可拒绝存档 | 容将可能<br> 。查看服 | 被<br>务     |    |  |
|          |                | 须知                 |                  |               |            |    |  |
|          |                |                    |                  |               |            |    |  |
|          |                |                    |                  |               |            |    |  |
|          |                |                    |                  |               |            |    |  |
|          |                |                    |                  |               |            |    |  |
|          |                |                    |                  |               |            |    |  |
|          |                |                    |                  |               |            |    |  |
|          |                |                    |                  |               |            |    |  |
|          |                |                    |                  |               |            |    |  |
|          |                |                    |                  |               |            |    |  |
|          |                |                    |                  |               |            |    |  |
|          |                |                    |                  |               |            |    |  |
|          |                |                    |                  |               |            |    |  |
|          |                |                    |                  |               |            |    |  |
|          |                |                    |                  |               |            |    |  |
|          |                |                    |                  |               |            |    |  |
|          |                |                    |                  |               |            |    |  |

如果学员/客户拒绝了会话存档,则系统无法获取与该学员/客户的对话内容

| © 0 "II "II 奈 ♥                                                            | 🕷 🐻 I 14:58 |
|----------------------------------------------------------------------------|-------------|
| ×                                                                          | 服务须知 …      |
|                                                                            | < ↓         |
| 尊敬的客户,为保障你的合法权益与会话的<br>服务质量,你与 <b>主命</b> @北京昱新科技有限公<br>司的会话内容将可能会被存档,请你知悉。 |             |
|                                                                            | 北京昱新科技有限公司  |
|                                                                            |             |
|                                                                            |             |
| 不同意                                                                        | 存档   了解更多   |